## CHANGE TEAM VIEWER PASSWORD

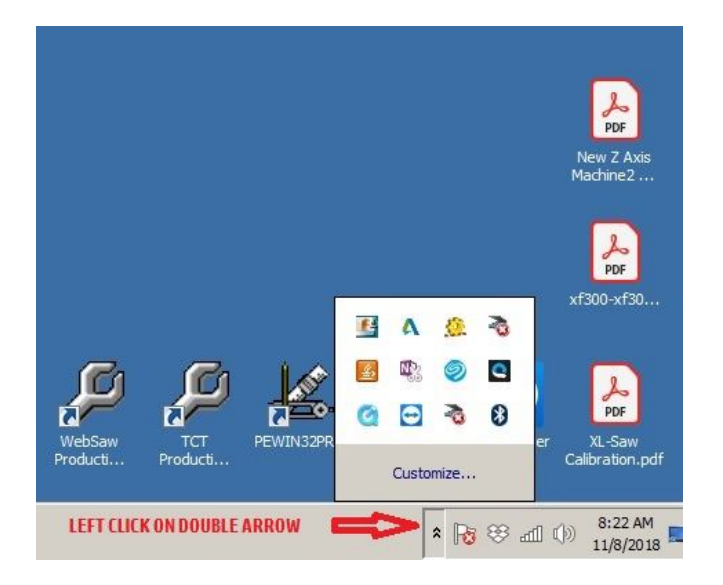

## CLICK ON THE DOUBLE ARROW ON THE BOTTOM RIGHT CORNER OF THE DESKTOP

THAT WILL BRING UP THE HIDDEN ICONS

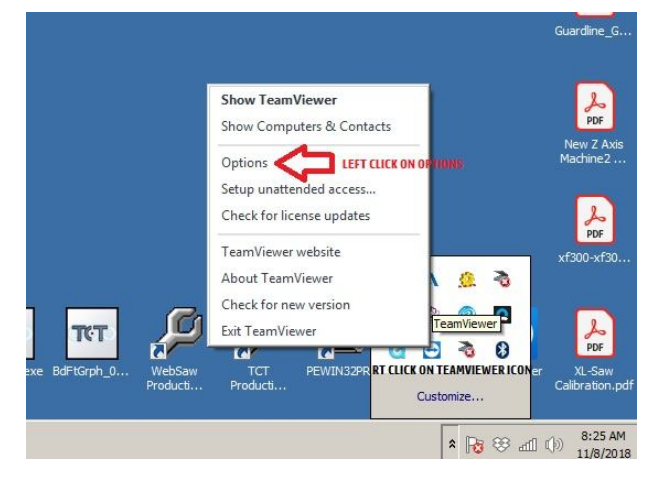

RIGHT CLICK ON THE TEAMVIEWER ICON THEN LEFT CLICK ON "OPTIONS"

| Seneral              | Most popular options                                                                                                    |             |         |
|----------------------|----------------------------------------------------------------------------------------------------|-------------|---------|
| Security CLICK HERE  | Pover your mouse over options to get additional info                                                                    |             |         |
| Remote control       | Important options for working with TeamViewer                                                                           |             |         |
| Meeting              | Your display name                                                                                                    | JIMU-PC     |         |
| Computers & Contacts | Start TeamViewer with Windows Use new user interface Network settings                                                   |             |         |
| Audio conferencing   |                                                                                                    |             |         |
| Video                | Proxy settings                                                                                                    | Config      | gure    |
| Custom invitation    | Wake-on-LAN                                                                                                    | Config      | gure    |
| Advanced             | Incoming LAN connections                                                                                                | deactivated | •       |
|                      | Account assignment                                                                                                    |             |         |
|                      | By assigning this device to a TeamViewer account it can be remotely managed and<br>monitored without your intervention. |             |         |
|                      | No assignment yet.                                                                                                    | Assign to   | account |

FROM THE OPTIONS WINDOW CLICK ON "SECURITY"

| General              | Options for access to this computer            |                       |  |
|----------------------|------------------------------------------------|-----------------------|--|
|                      | Personal password (for unattended access)      |                       |  |
| Remote control       | Password                                       |                       |  |
| Meeting              | Confirm password<br>Manage additional Password | S                     |  |
| Computers & Contacts | 💡 🗌 Grant easy access                          | Configure             |  |
| Audio conferencing   | Random password (for spon                      | taneous access)       |  |
| Video                | Password strength                              | Secure (6 characters) |  |
| Custom invitation    | Rules for connections to this computer         |                       |  |
| Advanced             | Windows logon                                  | Allowed for all users |  |
|                      | Black and whitelist                            | Configure             |  |
|                      | TYPE IN AND CONFI                              | RM NEW PASSWORD       |  |

ERASE THE OLD PASSWORD "DOTS" AND TYPE AND CONFIRM THE NEW PASSWORD

(WRITE IT DOWN SOMEWHERE SO YOU DON'T FORGET)